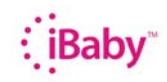

## iBaby Labs,Inc.

## D-Link\_2640T\_pfg Port Forwarding

1. Set Static IP address:

Open App, Set Up→ Set Camera IP,Static IP:ON

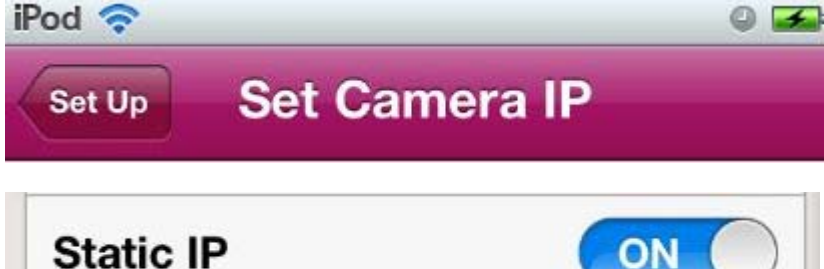

2. Access router, set Port forwarding

Advanced→Virtual Server:

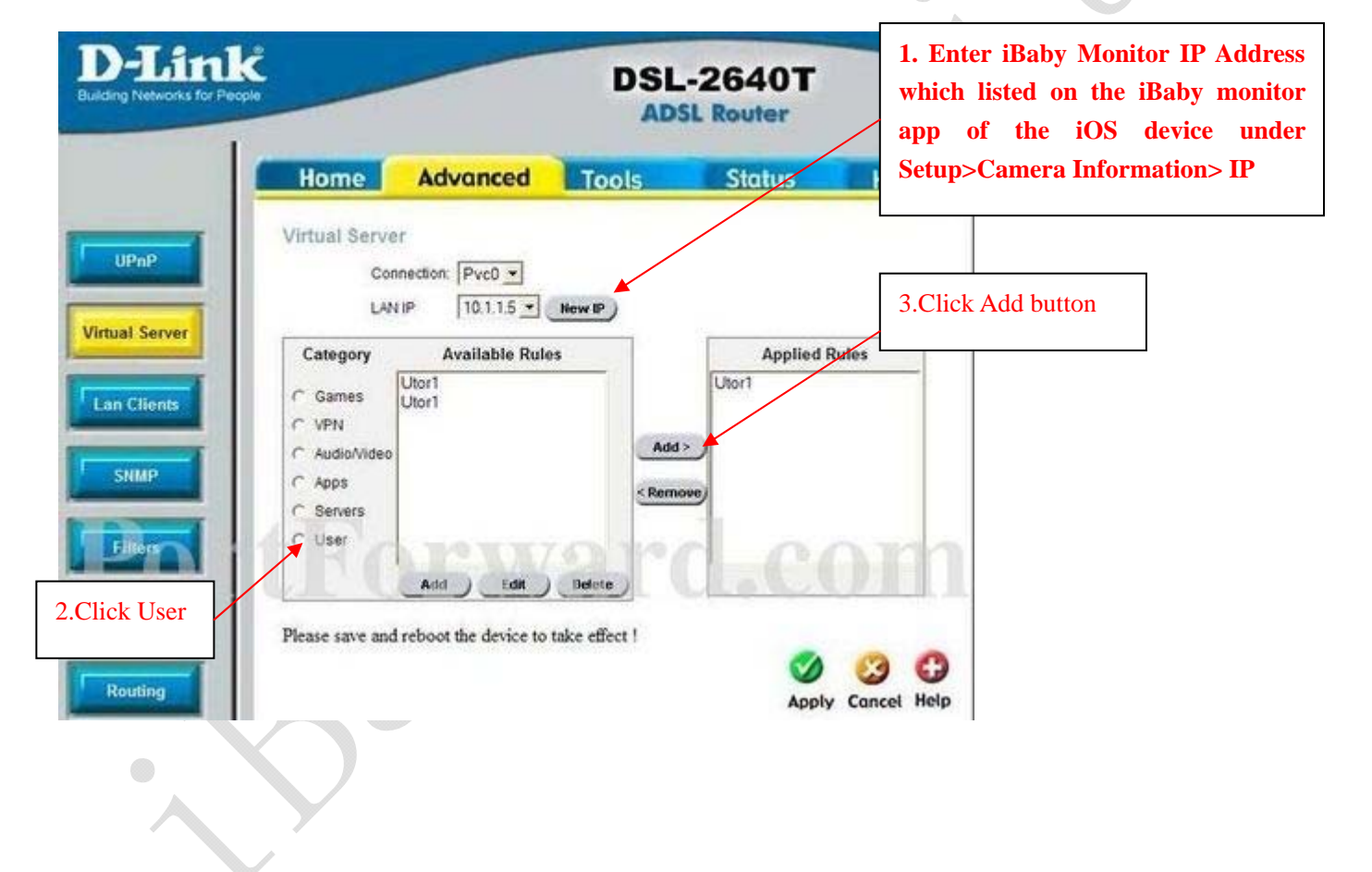

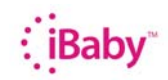

## iBaby Labs,Inc.

| ulding Networks for People                                                                              |                                                                   | A               | OSL Router | I. Rule Hank. IDaby                                                                                                    |
|----------------------------------------------------------------------------------------------------|-------------------------------------------------------------------|-----------------|------------|----------------------------------------------------------------------------------------------------|
|                                                                                                    | Home Adv                                                          | vanced Tools    | Status     | He 2. Protocol Select TCP                                                                                                    |
| UPnP<br>/irtual:Server                                                                                  | Rule Name<br>Pretocol<br>Port Start<br>Port Map                   | TCP P<br>P<br>P | Port End   | 4. Enter PORT which listed on the<br>iBaby monitor app of the iOS device<br>under Setup>Camere<br>Information>PORT                                                                                                    |
| Enter PORT which listed on the<br>by monitor app of the iOS device<br>der Setup>Camera<br>ormation>PORT |                                                                   | e Apply Cancel  |            | 6. Enter PORT which listed on the iBaby monitor app of the iOS devices the iBaby monitor app of the iOS devices the iBaby monitor app of the iOS devices the iBaby monitor app of the iOS devices the iBaby monitor app of the iOS devices the iBaby monitor app of the iOS devices the iBaby monitor app of the iOS devices the iBaby monitor app of the iOS devices the iBaby monitor app of the iBaby monitor app of the iBaby mon |
|                                                                                                    |                                                                   |                 |            | under Setup>Camer<br>Information>PORT                                                                                                    |
| 5.<br>iB;<br>un                                                                                         | 5. Enter PORT which lis<br>iBaby monitor app of the<br>under Setu |                 |            | 7. Click Apply                                                                                                    |
| Int                                                                                                    | formation>PORT                                                    |                 |            |                                                                                                    |
|                                                                                                    |                                                                   |                 |            |                                                                                                    |
|                                                                                                    |                                                                   | . 1             |            |                                                                                                    |